# VOHK-SmartCARS VA System Open Beta

BASIC INSTRUCTIONS FOR FLIGHT OPERATION

DATE: 26 FEB 2018

# 0. Access Crew Center and Download SmartCARS

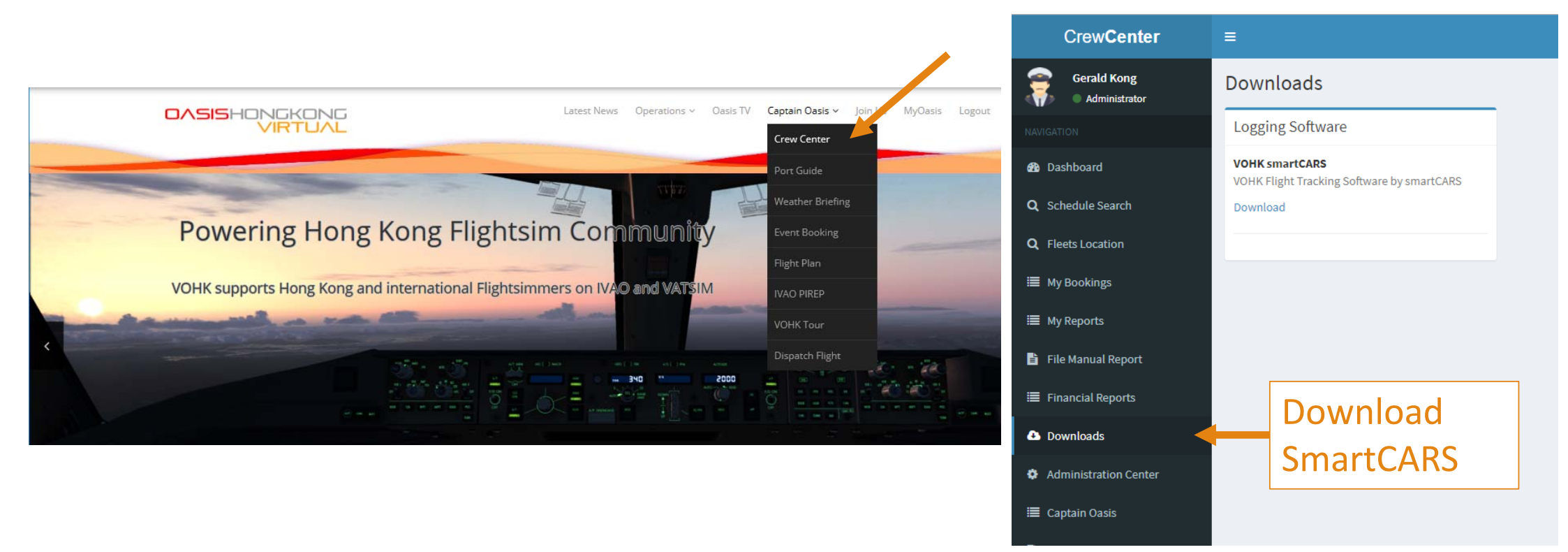

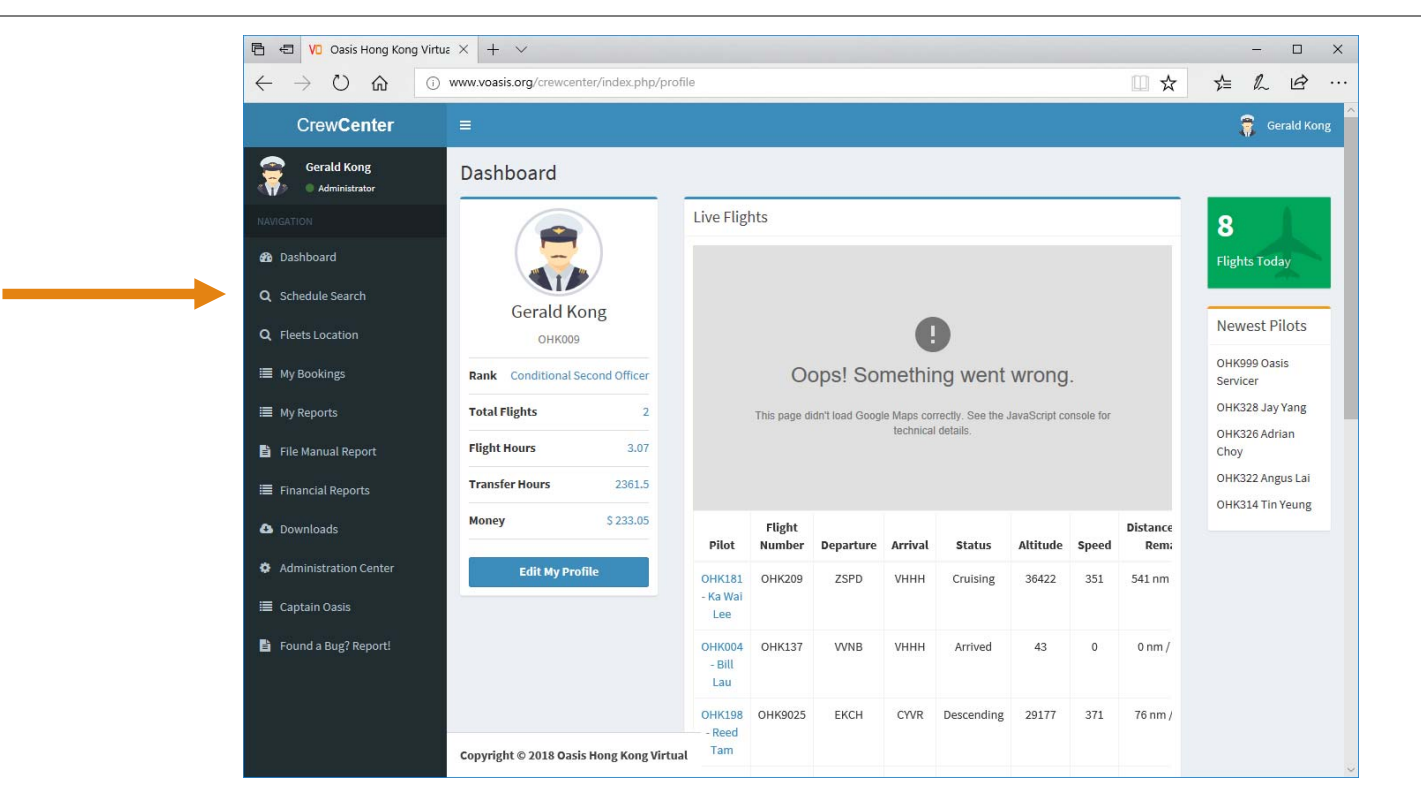

| 🖻 🖅 💔 Oasis Hong Kong Virtua X 🕂 🗸                                                |                             |                                                 |                   | _           |      | ×        |
|-----------------------------------------------------------------------------------|-----------------------------|-------------------------------------------------|-------------------|-------------|------|----------|
| $\leftarrow$ $\rightarrow$ $\circlearrowright$ $\circlearrowright$ www.voasis.org | /crewcenter/index.php/fltb  | ook                                             | □ ☆               | 1⁄≡ 1       | LE   | <b>}</b> |
| Crew <b>Center</b> ≡                                                              |                             |                                                 |                   | 3           | Gera | ald Kong |
| Gerald Kong<br>Administrator Gerald Kong Schedule                                 | Search                      |                                                 |                   |             |      |          |
| NAVIGATION                                                                        |                             |                                                 |                   |             |      |          |
| 🍘 Dashboard                                                                       |                             | Schedule Search                                 |                   |             |      |          |
| Q Schedule Search                                                                 |                             | Current Location: ROAH - Naha Airport           |                   |             |      |          |
| Q Fleets Location                                                                 |                             | Select An Airline: Any                          |                   |             |      |          |
| I My Bookings                                                                     |                             | Select An Aircraft Type: Any                    |                   |             |      |          |
| = 1,                                                                              |                             | Select Arrival Arrield: Any                     |                   |             |      |          |
| ···· My Reports                                                                   |                             | view/keniove four booking Search Pol New Pright |                   |             |      |          |
| File Manual Report                                                                | nsfer                       |                                                 |                   |             |      |          |
| E Financial Reports                                                               | Ister                       |                                                 | AIRDON            | TSELECTION  |      |          |
| 🗅 Downloads                                                                       | Transfer To:                | elect Airport                                   | Purchase Transfer | I SELECTION |      |          |
| Administration Center                                                             | Distance Travelling:        |                                                 |                   |             |      |          |
| 🔳 Captain Oasis                                                                   | Cost:                       |                                                 |                   |             | 1    |          |
| 皆 Found a Bug? Report!                                                            |                             |                                                 |                   |             | -    |          |
|                                                                                   |                             |                                                 |                   |             |      |          |
|                                                                                   |                             |                                                 |                   |             |      |          |
| · tht @                                                                           | 2018 Oasis Hong Kong Vietu  | al                                              |                   |             |      |          |
| http://www.voasis.org/crewcenter/index.php/Fltbook                                | tore wasis nong rong virtu. |                                                 |                   |             |      |          |

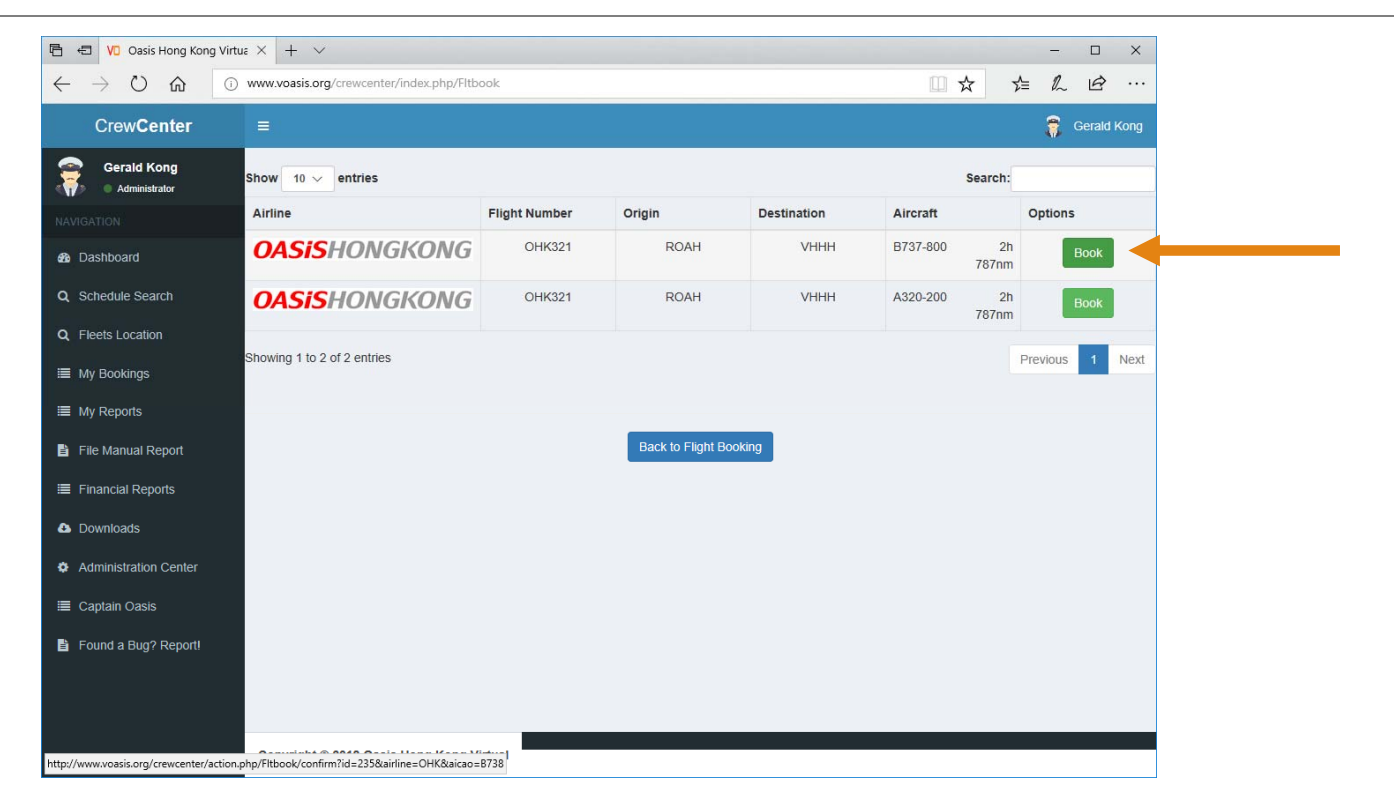

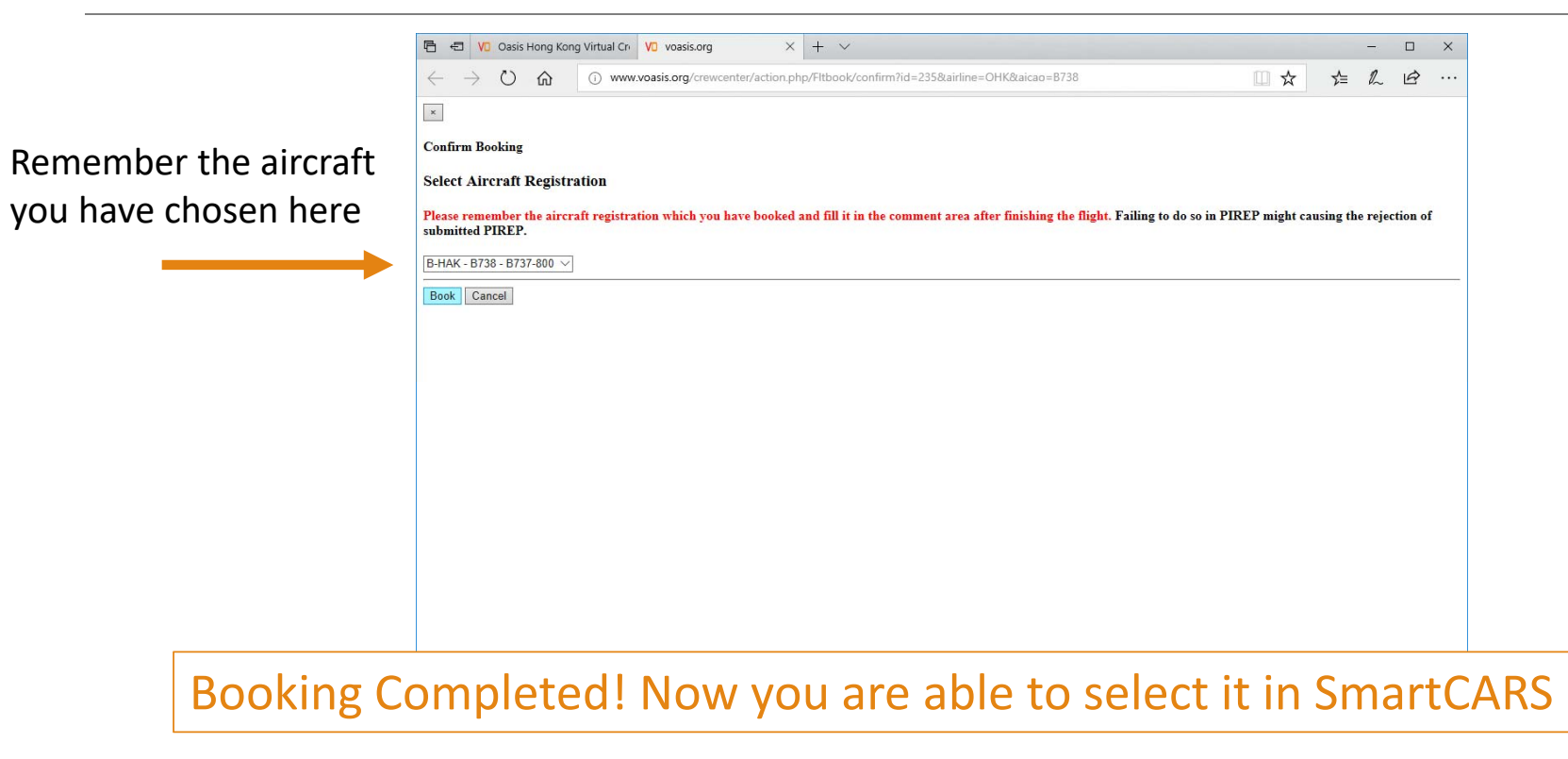

# 2. Start your flight in SmartCARS

| VD                     |                          | VOHK ACARS (smartCAR                 |                                      |                          |           | -      |         | × |
|------------------------|--------------------------|--------------------------------------|--------------------------------------|--------------------------|-----------|--------|---------|---|
|                        | FLIGHTS                  |                                      |                                      | □ ☆                      | 7⁄≡       | h      | B       |   |
| PILOT CENTER           | Manage bid fligh         | nts or search for flights to bid on. |                                      |                          |           |        |         |   |
| FUCUTO                 | Callsign                 | Departure Airport                    | Arrival Airport                      |                          |           |        |         |   |
| FLIGHTS                | OHK321                   | ROAH - Naha Airport                  | VHHH - Hong Kong International Airpo |                          |           |        |         |   |
| ACARS                  |                          |                                      |                                      | o do so in PIREP might o | ausing th | e reje | tion of |   |
| MAP                    |                          |                                      |                                      |                          |           |        |         |   |
|                        | Departure Time           | e                                    | 00:00 UTC, Sunday - Saturday         |                          |           |        |         |   |
| CHAT                   | Arrival Time             |                                      | 09:00Z                               |                          |           |        |         |   |
|                        | Duration                 |                                      | 2:00                                 |                          |           |        |         |   |
| PREMIUM                | Distance                 |                                      | 787NM                                |                          |           |        |         |   |
|                        | Aircraft                 |                                      | Boeing 737-800 (B738OHK)             |                          |           |        |         |   |
| SETTINGS               | Refresh                  |                                      | Delete Fly                           |                          |           |        |         |   |
|                        | Michael Jackson -        | Billie Jean, on JetStream Radio      | Help                                 |                          |           |        |         |   |
|                        |                          |                                      |                                      |                          |           |        |         |   |
|                        |                          |                                      |                                      |                          |           |        |         |   |
|                        |                          |                                      |                                      |                          |           |        |         |   |
|                        |                          |                                      |                                      |                          |           |        |         |   |
|                        |                          |                                      |                                      |                          |           |        |         |   |
|                        |                          |                                      |                                      |                          |           |        |         |   |
| p://www.voasis.org/cre | wcenter/index.php/Fltboo | k/addbid                             |                                      |                          |           |        |         |   |

# 2. Start your flight in SmartCARS, Click Start

| Ensure vou are                        | V            | VOHK ACARS (smartCARS)                              | - ×                      |                   | – 🗆 X                           |
|---------------------------------------|--------------|-----------------------------------------------------|--------------------------|-------------------|---------------------------------|
| Ensure you are                        |              | FLIGHTS                                             |                          | □ ☆               | For Pax Flight:                 |
| choosing the correct                  | PILOT CENTER | Manage bid flights or search for flights to bid on. |                          |                   | Enter payload in no. of pax and |
|                                       | FLIGHTS      | Callsign                                            | OHK321                   |                   |                                 |
| aircraft!!! (Same as                  | 80.00        | Arrival Information                                 | VHHH at 09:00Z           |                   |                                 |
| · · · · · · · · · · · · · · · · · · · | ACARS        | Distance                                            | 787NM                    | so in PIREP might | For Cargo Flight                |
| the one you have                      | MAP          | Preferred Aircraft                                  | Boeing 737-800 (B73 (mK) |                   | Enter payload in KGs            |
| chocon in Crow Contor)                | MAF          | Boeing 737-800 (B-HAK) Flying on VATSIM             | ▼ 164 36000              |                   |                                 |
| chosen in Crew Center)                | CHAT         | Route                                               |                          |                   |                                 |
|                                       | PREMIUM      |                                                     |                          |                   |                                 |
| Do not select ghost                   | SETTINGS     | Back                                                | Generate Load Start      |                   |                                 |
| aircraft (eg.                         | ▶            | Michael Jackson - Billie Jean, on JetStream Radio   | Help                     |                   |                                 |
|                                       |              |                                                     |                          |                   |                                 |
|                                       |              |                                                     |                          |                   |                                 |
|                                       |              |                                                     |                          |                   |                                 |

No movement before completing fuel and payload config – Proceed to next step

# 3. Input Load to Flight Planning Tools

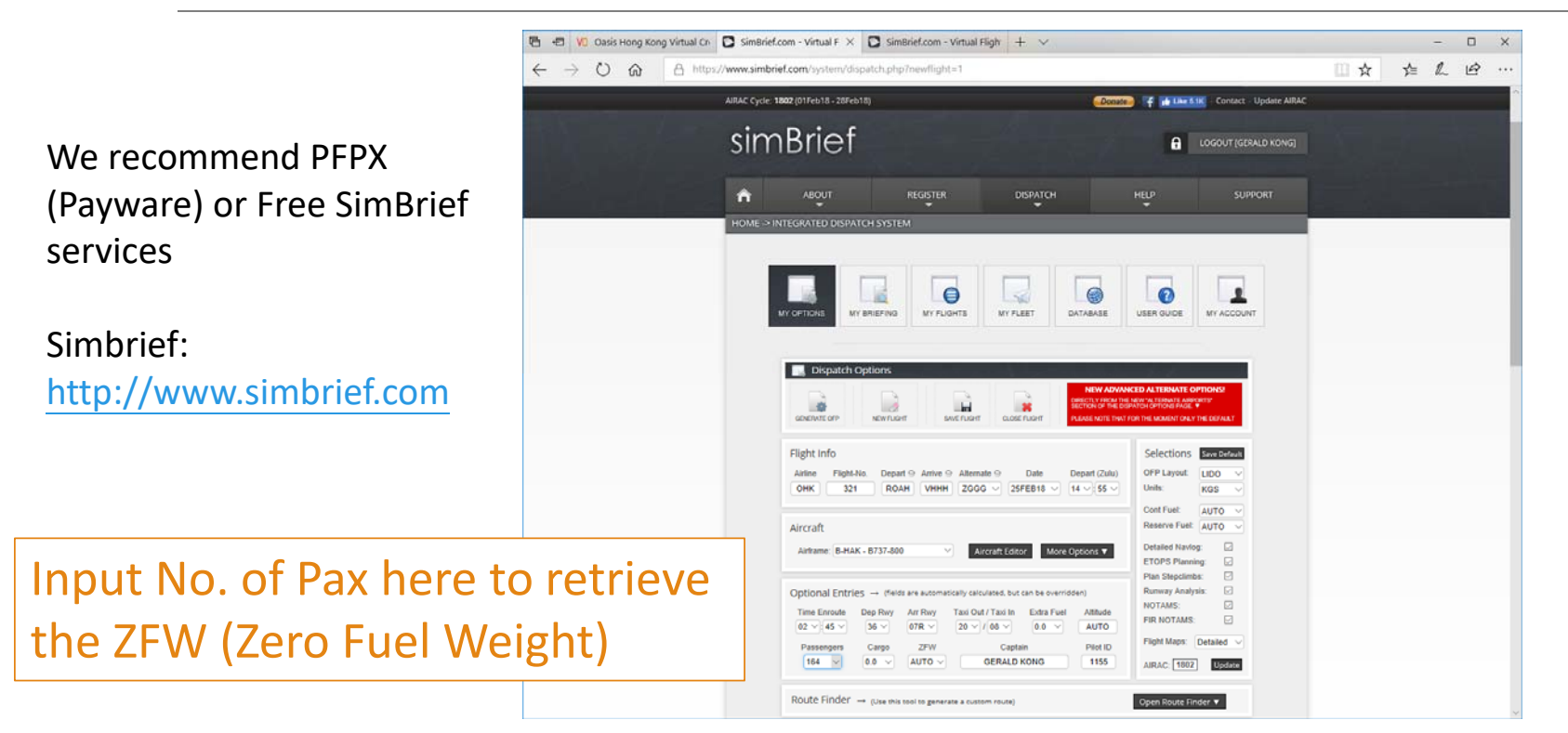

# 3. Input Load to Flight Planning Tools

|                       | 🔁 🖅 💔 Oasis Hong Kong Virtual Cn 🖸 SimBrief.com - Virtual Fligh 🖸 SimBrief.com - Virtual Fligh 🖸 ROAHVHHH, PDF_1519: X + 🗸                                                                                                    |   |   | -    |   | × |
|-----------------------|----------------------------------------------------------------------------------------------------|---|---|------|---|---|
|                       | ← → O @ A https://www.simbrief.com/olp/flightplanu/ROAHVHHL/DF_1519568517.pdf                                                                                                    | ☆ | Å | e la | ß |   |
|                       | OR 321/25 FEB/OKA-HKG         Page 1           1 01         0HK0321         ROMA-VHHH         B'35 BHAK         RELEASE 1422 25FEB19           0FF 1         NK PROC 2515 2313 2521         OBS 2506 2506 2506         2506 2506 2506 2506           ATC C/S 0HK321         NGAK/CRA VHHH/KRG         GRD DIBT         863           25FEB2010         BHAK         NGAK/CRA VHHH/KRG         GRD DIBT         863           8737-800 / CFM56-7826         STA 1740         AIK DIST         1088           0/CD DIST         ROMA/CRA VHH/KRG         GRD DIST         863           0/CD STRATED TOW 71599         LAN 66361 2FF         2737         AVX 0K IND 252/050           MAXINUM TOW 79016         LAN 66361 2FF         2737         AVX 0K IND 252/050           PLS STERS ROAH/0340/APU/0360         TKOF ALIN         NOC FF KOS/HR 3404           TDISF NMS< NIL         TIL         TIL         FILS STERS ROAH/0340/APU/0360           TELS NIL         CAN 1 851 0014         0014         1148         PCE L           THIS SCAN 1157         TINK         851 0014         1147         1148           THIS SCAN 1157         TILK 12737 0353         1157         1147         1148           THIS SCAN 1157         TILK 12737 0353         1157         114 |   |   |      |   |   |
| Here you get the ZFW! | TAXI OKA 227 0020<br>BLOCK FUEL OKA 13024<br>FIC EXTRA<br>TOTAL FUEL<br>REAGON FOR FIC EXTRA                                                                                                    |   |   |      |   |   |
|                       | NO TANKERING RECOMMENDED (P)<br>I HERRWITH CONFIRM THAT I HAVE PERFORMED A THOROUGH SELF BRIEFING<br>ABOUT THE DESTINATION AND ALTERNATE AIRFORTS OF THIS FLICHT<br>INCLUDING THE APPLICABLE INSTRUMENT APROACH PROCEDURES, AIRFORT<br>FACILITIES, NOTAWNS AND ALL OTHER RELEVANT FARTICULAR INPORTATION.<br>DISPATCHER: VICTOR CARROLL PIC NAME: KONG, GERALD                                                                                                    |   |   |      |   |   |

### 4. Enter load and fuel information

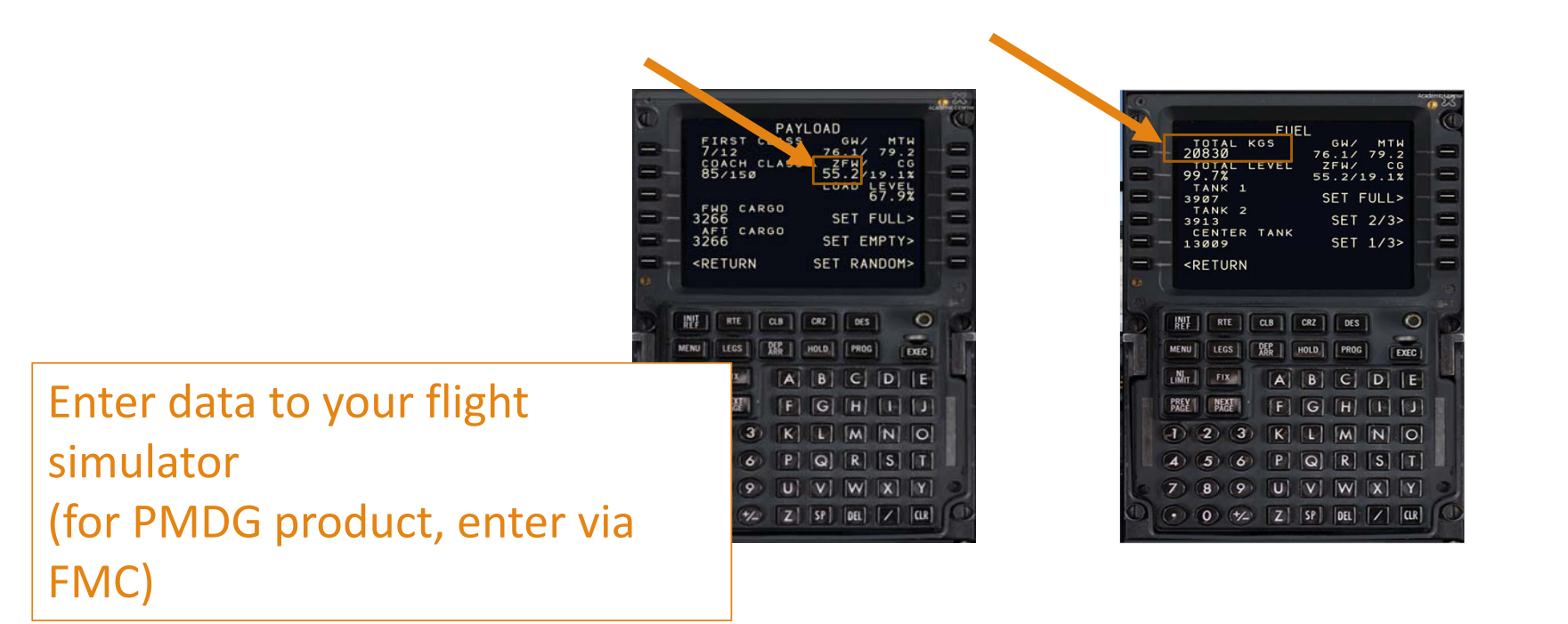

### 5. Continue your operation

|          | V                        |                                           | VOHK ACARS (smart                                                                   | CARS)          | $\rightarrow \sim$                          | / - <sup>3</sup>                                                           | ×                                                       | Chock y                       |              |
|----------|--------------------------|-------------------------------------------|-------------------------------------------------------------------------------------|----------------|---------------------------------------------|----------------------------------------------------------------------------|---------------------------------------------------------|-------------------------------|--------------|
|          |                          | ACARS                                     |                                                                                     |                |                                             |                                                                            |                                                         | CHECK y                       |              |
|          | PILOT CENTER             | Track the progres                         | s of flight OHK320 (B-HAG)                                                          |                |                                             |                                                                            |                                                         |                               |              |
|          |                          | From                                      | То                                                                                  | V              |                                             | VOHK ACARS (s                                                              | smartCARS)                                              |                               | - ×          |
|          | FLIGHTS                  | VHHH                                      | ROAH (786nm) 3                                                                      |                | ACARS                                       |                                                                            |                                                         |                               |              |
|          |                          |                                           |                                                                                     | PILOT CENTER   | Track the progress of flight OHK320 (B-HAG) |                                                                            |                                                         |                               |              |
|          | ACARS                    | Total flight time:                        | 0:00:00   Time until arrival: N                                                     |                | From                                        | То                                                                         | Cruising Altitude                                       | Aircraft                      |              |
|          |                          | Time                                      | Event Description                                                                   | FLIGHTS        | VHHH                                        | ROAH (786nm)                                                               | 35000                                                   | <b>\$</b>                     |              |
|          | MAP                      | 07:49:45 PM<br>07:49:45 PM<br>07:55:19 PM | Preflight started, flying or<br>Flying Boeing 737-800N<br>Cruising altitude changed | ACARS          | Total flight time:<br>Time                  | 0:00:43   Time until arriv<br>Event Description                            | val: N/A                                                | □ Pause at to                 | p of descent |
| SmartCA  | RS will lo               | og your                                   | fuel                                                                                | MAP            | 07:49:45 PM<br>07:49:45 PM<br>07:55:19 PM   | Preflight started, flyin<br>Flying Boeing 737-80<br>Cruising altitude char | ng on VATSIM<br>00NGX Oasis Hong Ko<br>nged to 35000 ft | ong Airlines Winglets (B-HTD) |              |
| nformati | formation when you start |                                           |                                                                                     | CHAT           | 08:00:40 PM                                 | Pushing back with 17                                                       | 7264 lb of fuel                                         |                               |              |
| moving!  |                          |                                           |                                                                                     | PREMIUM        | Route                                       |                                                                            | PIREP C                                                 | Comments                      |              |
|          | ▶ -                      | Zara Larsson - Ne                         | ver Forget You (ft. Mnek), or                                                       | SETTINGS       | Cancel                                      |                                                                            |                                                         | Copy Log                      | Finish       |
|          |                          |                                           |                                                                                     | ▶ - <b> </b> - | Zara Larsson - Ne                           | ver Forget You (ft. Mnek                                                   | <), on JetStream Radio                                  |                               | Help         |